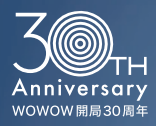

### 新しく生まれ変わりました。

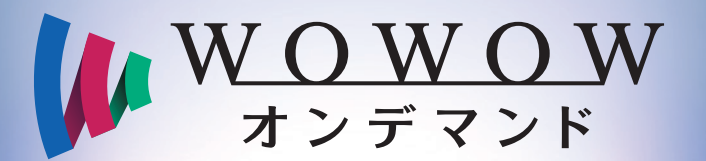

感動を、もっと自由に。

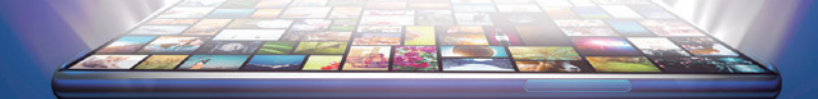

### 始め方ガイドブック

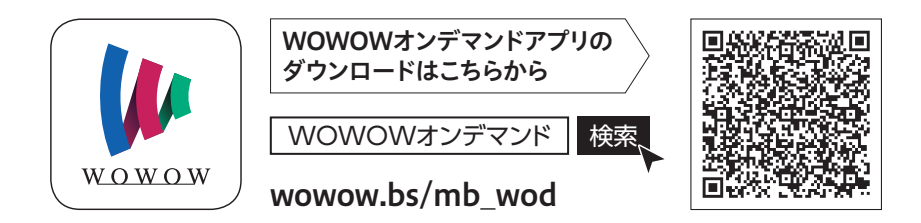

便利な使い方や ご利用方法はこちらから ▶▶▶

# ようこそ、新しく生まれ変わった WOWOWオンデマンドへ。

#### 2021年1月13日より 新しいアプリがお使いいただけます!<sup>※1</sup>

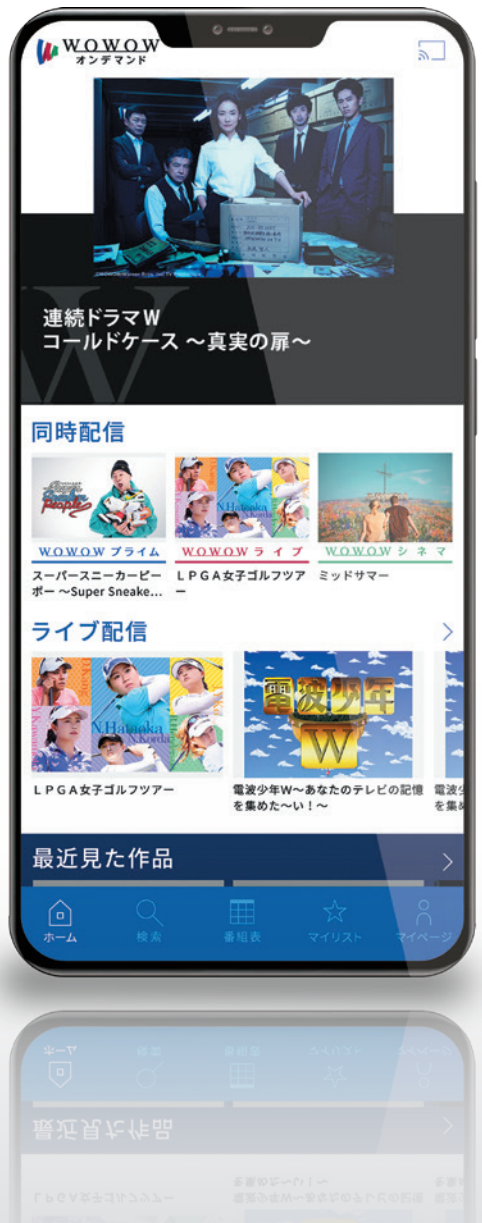

**W<u>OWO</u>W** オンデマンド

# ● オリジナルドラマも150作品以上! オンデマンド限定コンテンツが続々登場!

オリジナルドラマは2月までに約150作品を随時 配信。海外ドラマも日本初放送作品から旧作まで オンデマンド限定で配信するなど、これまで以上 にボリュームアップします!

先行・限定配信コンテンツも大充実!

### ● テレビの大画面でも視聴可能です!

Google ChromecastやAmazon Fire TVシ リーズ<sup>\*\*2</sup>、アクトビラなどを使うことで、WOWOW オンデマンドをテレビの大画面でお楽しみいただ けます!

### ● 今までよりも使いやすくなります!

お気に入り登録した番組の最新情報をプッシュ 通知でお知らせする機能や、新しいデザインの導入 によりさらに使いやすくなります。

### ● お気に入りの番組も見つけやすくなる!

検索機能の向上に加えて、オンデマンドとプログラ ムガイドの二つのアプリ機能も一つに統合。ガイド 誌の内容もオンデマンドのアプリからご確認いただ けるようになります!

※ 画像はイメージです。

「連続ドラマW コールドケース 〜真実の扉〜」・© WOWOW/Warner Bros. Intl TV Production (IPGA女子ゴルフッアー):(左から時計回り)ダニエル・カン、周囲奈約:コージンヨン、ブルック・ヘンダー・ソン、ネリー・コルグ、河本結 Getty Images 「ミッドサマー」。2019 9424 FUMS LLC. AIR Inghts Reserved、米職都の番組は2012 1年2月以降に配信予定です

# 配信サービスを使って、 WOWOWのすべてを楽しもう!

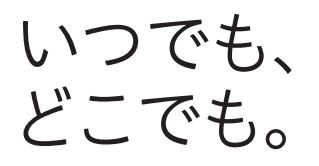

外出先でも、番組を見逃しても大丈夫! いつでもどこでもエンターテインメントを お楽しみいただけます。

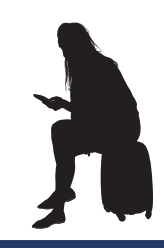

#### 放送同時配信

WOWOWの3つのチャンネルで放送中 の番組が、パソコン、スマホ、タブレット から視聴できます。<sup>\*3</sup> ライブ配信

放送同時配信に加えて音楽やスポーツ の生中継など、オンデマンド限定のライ ブ配信も続々登場!

#### アーカイブ配信

配信限定番組や過去に放送した番組、見 逃した番組も一定期間配信するなど用 途に合わせてお楽しみいただけます。<sup>\*\*4</sup>

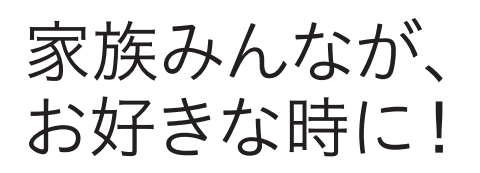

### WOWOWオンデマンドはご家族それぞれが お好きな時に、無料でお楽しみいただける サービスです。使わないともったいない!

#### 最大5台まで登録可能

WOWOW 1契約につき最大5台までスマホやタブレットなどをご登録いただけ ます。ご登録方法も簡単です! ご家族の皆さまが、お好きな時に、お好きな場所 でご利用いただくことができます。ぜひ、お試しください<sup>※5</sup>

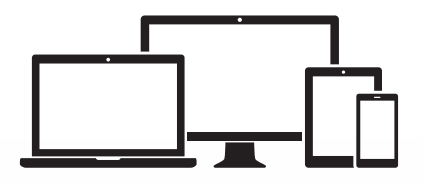

さあ、今すぐ 変化を体験しよう。

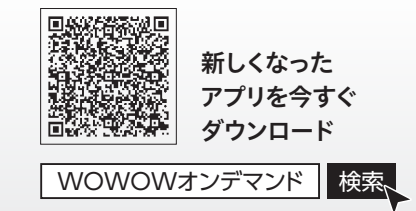

※1「WOWOWメンバーズオンデマンド」アプリは2月末日をもちましてご利用いただけなくなります。
※2「Amazon Fire TVシリーズ」は2021年2月1日からご利用可能となる予定です。
※3 一部放送同時配信のない番組がございます。また、放送と比較して遅延が発生いたします。
※4 一部見逃し・アーカイブ配信のない番組がございます。番組によって配信期間は異なります。
※5 同時にご視聴いただける端末数は、ご契約数に応じて異なります。

## ご視聴に向けて(WEBアカウントの確認)

**WOWOW WEBアカウント**(旧:WEB会員ID)があれば、

すぐにWOWOWオンデマンドをご利用いただけます。

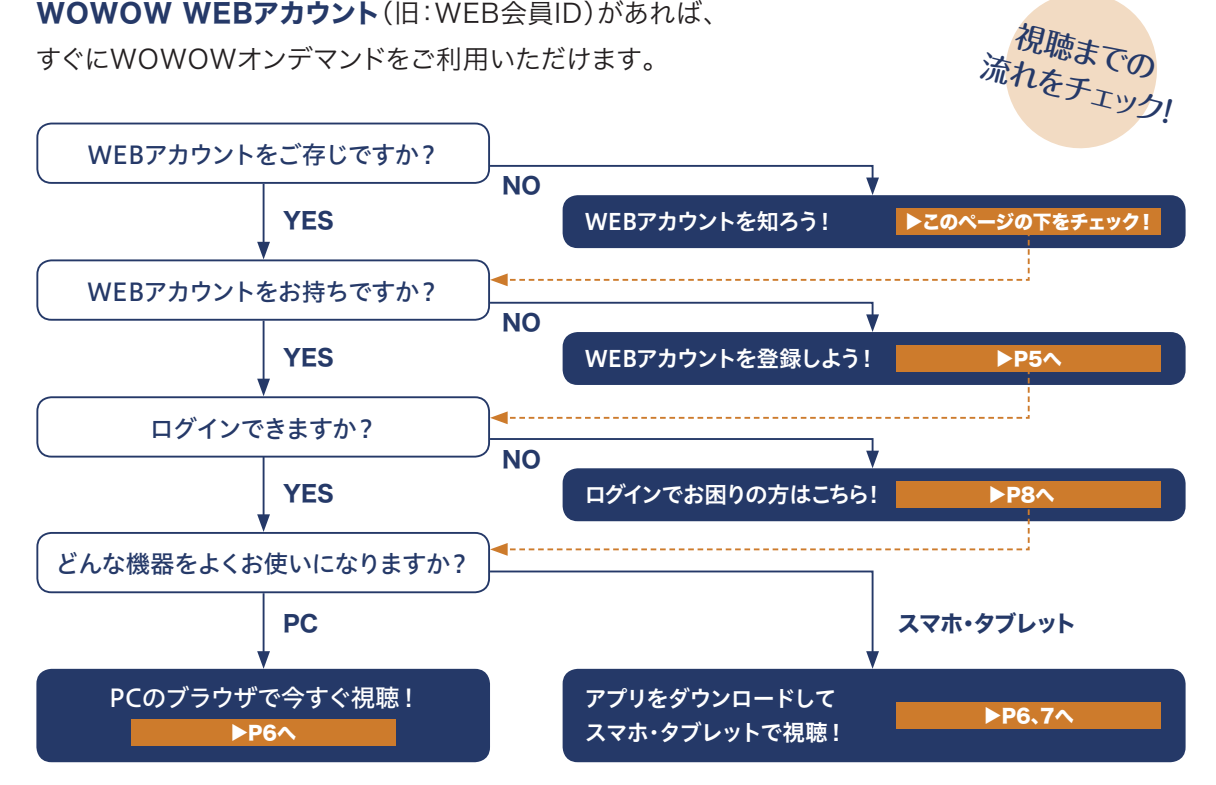

### WEBアカウントでできること

WEBアカウントがあれば、さまざまな加入者限定サービスをご利用いただけます。

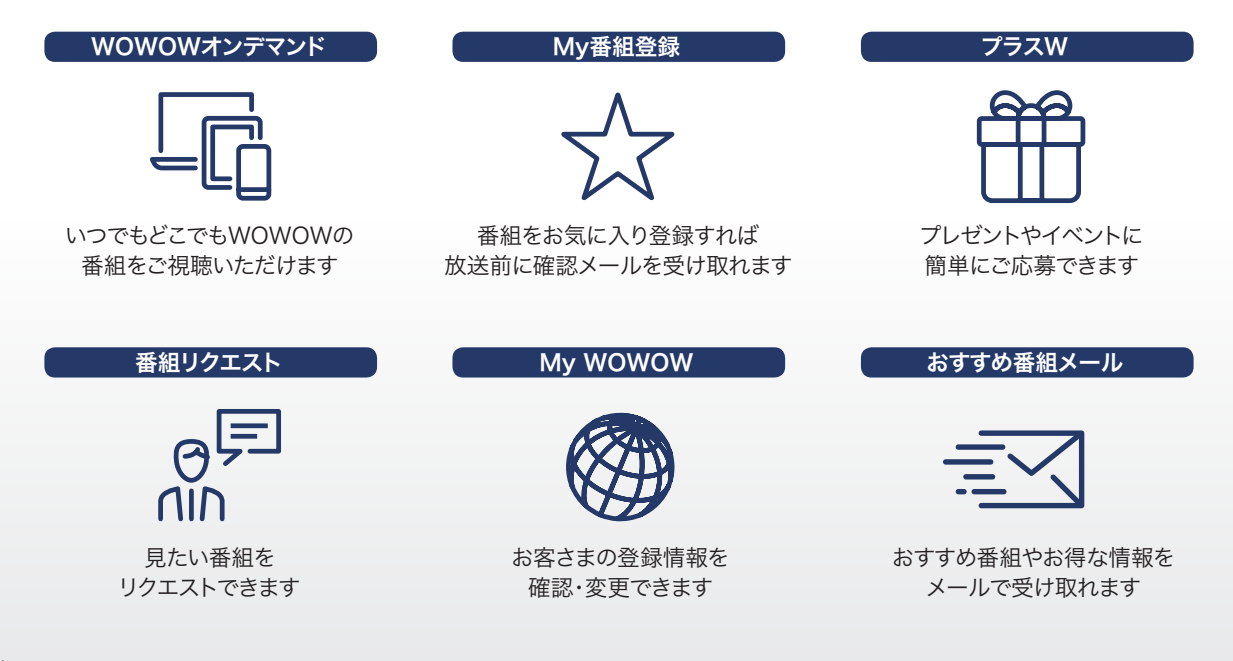

### WEBアカウントの新規登録方法

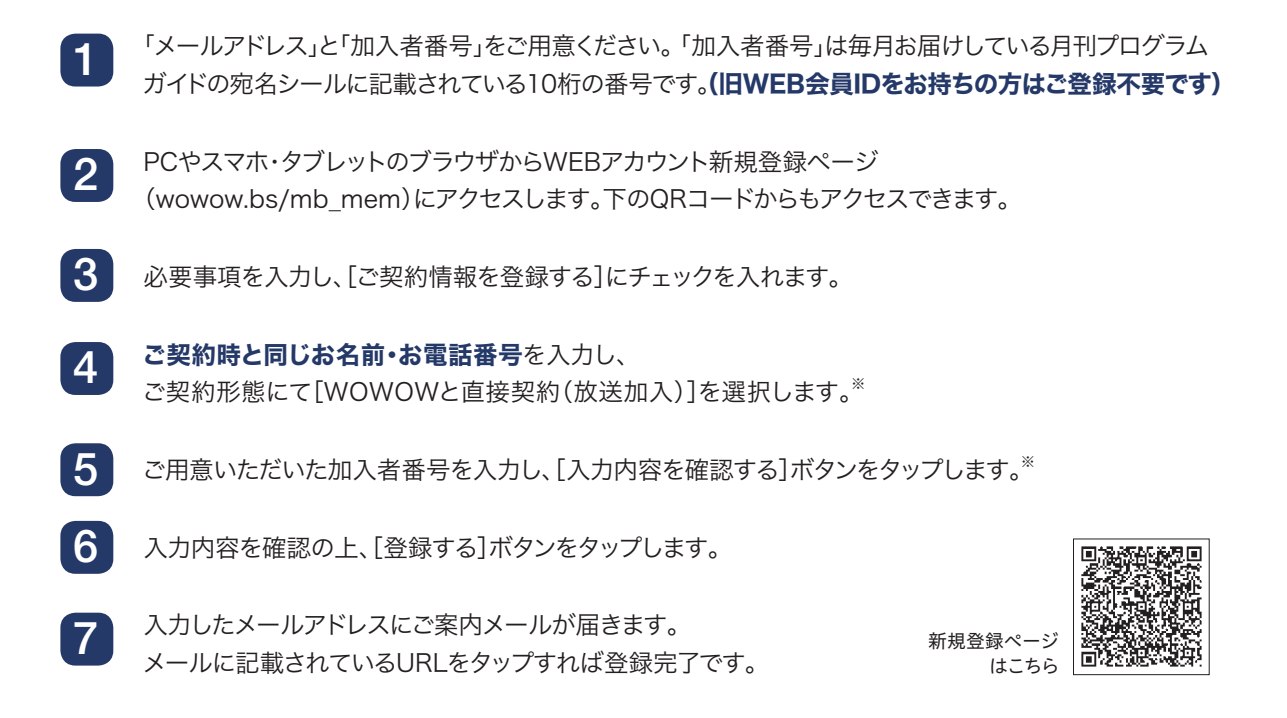

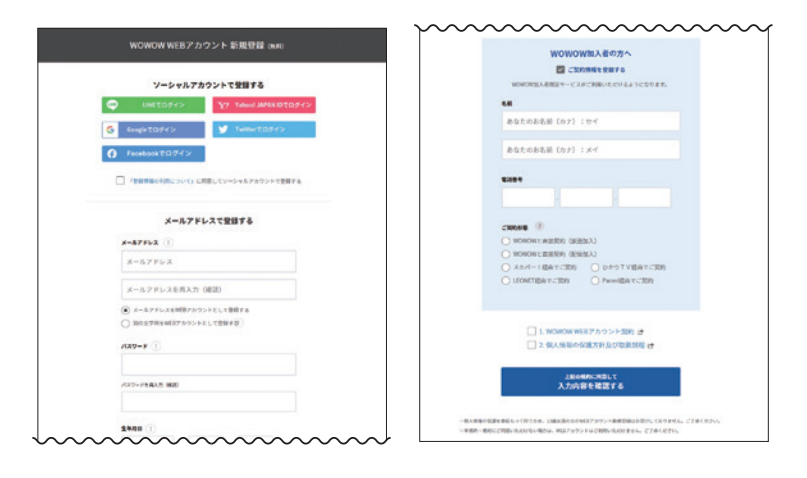

新規登録ページ wowow.bs/mb\_mem

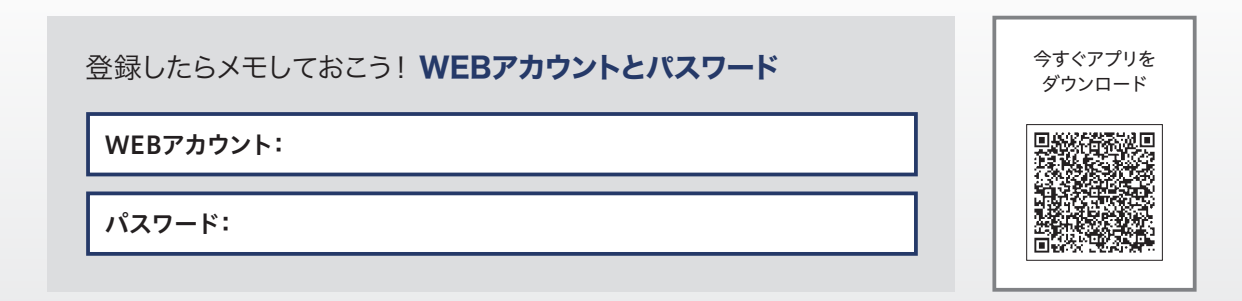

※ スカパー!、ひかりTV、LEONET経由でご

てご確認ください。

契約のお客さまは必要な入力情報が異なり

ます。詳しくはWEBアカウント登録画面に

## PCでの視聴方法

PCではブラウザでWOWOWオンデマンドにログインして視聴します。

- 1 PCのブラウザでWOWOWオンライン(wowow.co.jp)にアクセスします。
- 2 画面左上の[番組配信]をクリックしてWOWOWオンデマンドのTOPページにアクセスします。
- 3 右上[ログイン]をクリックして、登録したWEBアカウントとパスワードでログインします。
  - 見たい番組を探して、[再生アイコン]をクリックすると、動画が再生されます

[ログイン]はこちらから --

✔ 視聴ページで[再生]アイコンをクリックします

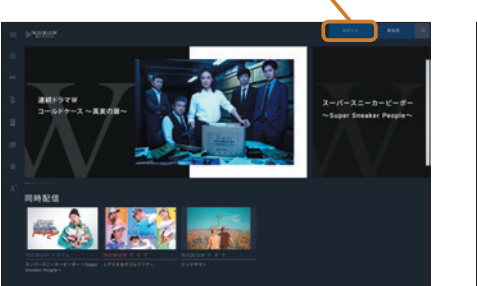

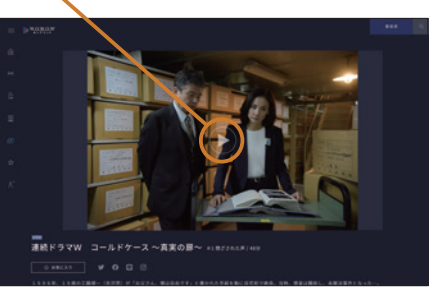

※画像はすべてイメージです

## テレビでの視聴方法

Amazon Fire TVシリーズ<sup>\*\*</sup>やGoogle Chromecast、アクトビラなどを使うことで、

WOWOWオンデマンドをテレビの大画面でお楽しみいただけます!

詳しくはP8「よくあるご質問」をご参照ください。

※「Amazon Fire TVシリーズ」は2021年2月1日からご利用可能となる予定です。

### スマホ・タブレットでの視聴方法 ①

### アプリのダウンロード

スマホ・タブレットでのご視聴は、WOWOWオンデマンドのアプリダウンロードが必要です。

1

4

iPhone・iPadをお使いの方は「AppStore」を、Android機種をお使いの方は「Google Play ストア」 アプリを開き、「WOWOWオンデマンド」で検索します。または、P7のQRコードからWOWOWオンラ インを通じてインストールページにアクセスします。

- 2 [インストール]をタップし、アプリをダウンロード・インストールします。
- 3 ダウンロード画面からインストールされたアプリを開きます。 または、ホーム画面からインストールされた アプリのアイコンをタップして開きます。その後はP7へ進みます。

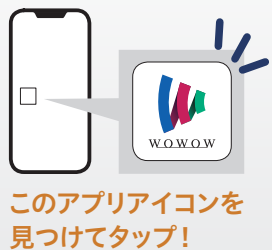

「連続ドラマW コールドケース 〜真実の扉〜」: © WOWOW/Warner Bros. Intl TV Production 1PGAなダゴルアジアー: 伝から時計回りダニエル・カン、網環奈教、コンションブルック・ベンダーソン、ネリー・コルダ、河本結 Getty Images Tミッドサマーン: 22019 A24 FILMS LLC. AIR IRgits Reserved. ※機動の番組は2021年2月以降に記信予定です

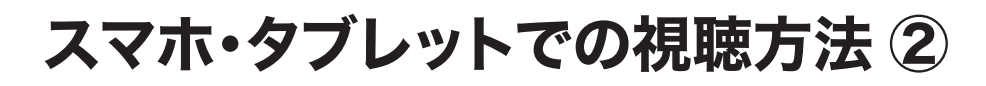

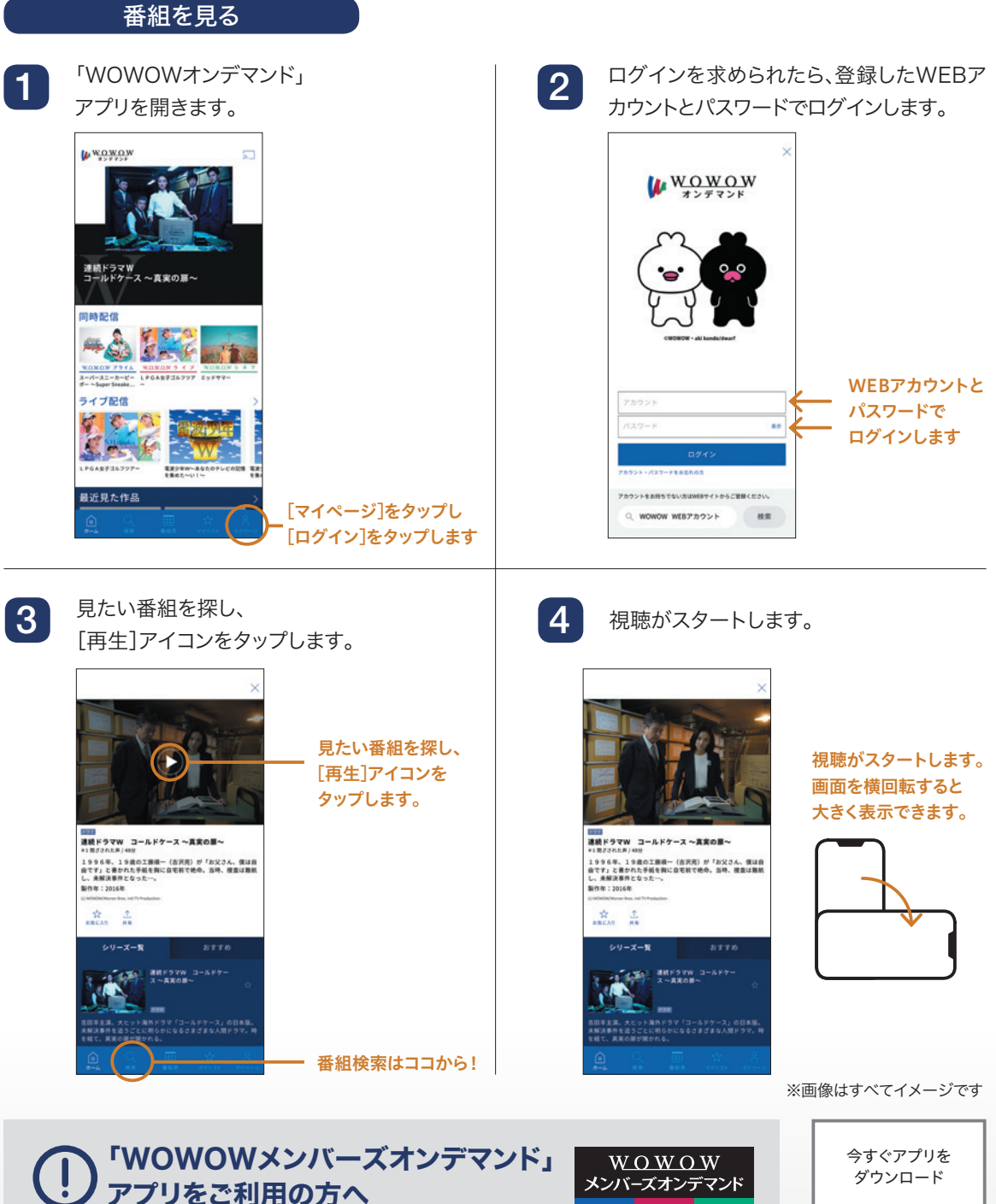

「WOWOWメンバーズオンデマンド」アプリは**2月末日をもちま** してご利用いただけなくなります。新しい「WOWOWオンデマン ド」アプリをダウンロードの上、ご利用ください。

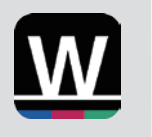

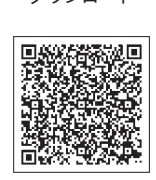

## WOWOWオンデマンドに関する よくあるご質問

#### サービス概要について

#### Q 利用するにはお金がかかるの? 追加の契約は必要?

WOWOWにご加入中の方なら、WEBアカウント\*のご登録(無料)をしていただくだけでご利用いただけ ます。追加の契約も不要です。 ※P5をご参照ください。

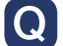

### テレビでも視聴できるの?

「Amazon Fire TVシリーズ<sup>※1</sup>」「Google Chromecast」「アクトビラ」「ケーブルプラ スSTB-2」「J:COM LINK」など、WOWOWオンデマンドをご利用可能な機器<sup>\*\*2</sup>があ れば、テレビでご視聴いただけます。

※1 「Amazon Fire TVシリーズ」は2021年2月1日からご利用可能となる予定です。 ※2 テレビまたは機器がインターネットに接続されている必要がございます。

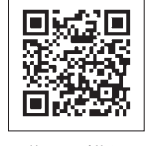

詳しい手順は こちら

### $\mathbf{O}$

### 機器は何台まで登録できるの?

5台※まで登録可能です。ご家族の方もお楽しみいただけます。 ※同時にご視聴いただける端末数は、ご契約数に応じて異なります。

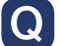

### 「WOWOWオンデマンド |限定の番組もあるの?

ございます!オンデマンド限定の「海外ドラマ/プレミア傑作選」や、先行配信番組などをお楽しみいた だけます。今後も、オンデマンド限定の新番組など充実したラインナップでご提供していきます。

#### ログイン・視聴手順について

#### $\mathbf{O}$ WOWOWオンラインやWOWOWオンデマンドにログインできないときは?

ご入力された「WEBアカウント」または「パスワード」がご登録されたものと異なっている可能性がござ います。「お客さまサポートページ」にて、状況に応じた解決策をご確認ください。

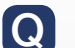

### 加入者番号が分からず、契約情報の登録ができないときは?

加入者番号の代わりに、B-CASカード番号(またはACAS番号)でもご登録いただけます。 CAS番号の確認方法は、WOWOWが映る機器のリモコンでWOWOWを選局し、黄色のボタンを長押 しすると、画面上部に表示されます。

#### $\mathbf{Q}$ エラーコードが表示され、WOWOWオンデマンドが再生できないときは?

「お客さまサポートページ」にて、考えられる原因や対処法をご案内しております。表示 されたエラーコードをもとに該当する記事をお探しください。